# DCI-USERS MANUAL WIRELESS LAN ADAPTER

# GW-NS110/NS110PX

# プラネックスコミュニケーションズ株式会社

# DCI-USERS MANUAL WIRELESS LAN ADAPTER

GW-NS110/NS110PX

# ご使用前にお読み下さい

本製品は電波法で定められた小電力データ通信システムの無線 局の無線設備として技術基準適合証明を取得済みの製品です。その ため、日本国内のみの使用目的において無線局の免許は必要ありません。

法律により次の行為は禁止されています。 ・改造および分解(アンテナ部分を含む) ・適合証明ラベルの剥離

1.本製品で使用する1~13チャンネルの周波数帯は、医療機器、電子レンジ等の産業・科学機器のほか工場の生産ライン等で使用される移動体識別装置用の構内無線局および特定小電力無線局と重複しているため、電波の干渉による障害が発生する可能性があります。本製品の使用を開始する前に必ず本製品の干渉距離内に移動体識別装置用の構内無線局および特定小電力無線局が運用されていないことを確認の上使用を開始してください。本製品は、工場出荷設定で移動体識別装置用の構内無線局および特定小電力無線局と干渉しない14チャンネルに設定されています。

使用周波数帯域 2.4GH z 変調方式 DS-SS方式 想定干渉距離 40m以下 周波数変更の可否 2400~2497.5GHzまでの帯域を使用し移 動体識別装置用の構内無線局および特定小 電力無線局で使用される帯域を回避可能

- 2.万一本製品から移動体識別用の構内無線局にたいして電波の干渉が発生した場合は、速やかに本製品の使用周波数を変更するか本製品の使用を中止してください。
- 3.その他、本製品から移動体識別用の特定省電力無線局に対して電 波干渉の事例が発生した場合など何かお困りのことが起きた場合 は弊社カスタマーサポートセンターまでお問い合わせください。

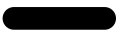

このマニュアルの構成

本マニュアルは以下のような構成になっています。

#### 必ずお読みください

#### 第1章 はじめに

本製品の概要と各部の名称について説明します。必ずお読みください。

#### ご使用方法

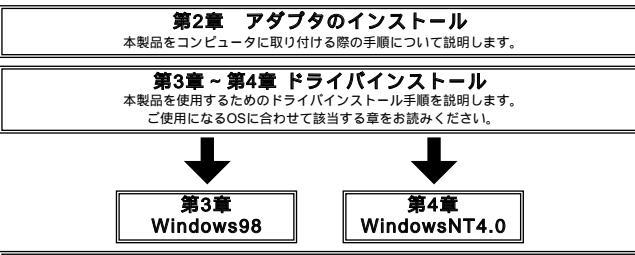

第5章 アダプタユーティリティのインストールと設定 アダプタユーティリティのインストールと設定について説明します。

#### ■付録

#### 付録A トラブルシューティング

「トラブルかな?」と思われる場合の対応方法について説明します。

#### 付録B 仕様

本製品の仕様について説明します。

#### 付録C 設置環境への注意

設置環境での注意事項を説明します。

《マニュアル内の表記について》 本マニュアル内では製品の名称を本製品と表記します。 区別が必要な場合は製品型番で表記します。

Users' Manual Ver.1.0

#### 目次 第1章 はじめに

| 1. | 概要 | ••• | • • | • • | ·  | •  | • • | ·   | •   | • • | · | •  | • • | •  | · | •   | • • | · | · | • | • • | · | • | • • | ·  | · | • • | ·  | · | • • | • | · | · | · | • • | • | · | • | • • | · | 1 |
|----|----|-----|-----|-----|----|----|-----|-----|-----|-----|---|----|-----|----|---|-----|-----|---|---|---|-----|---|---|-----|----|---|-----|----|---|-----|---|---|---|---|-----|---|---|---|-----|---|---|
| 2. | 特長 | ••• |     |     |    |    |     |     | •   |     |   |    |     |    | • | •   |     |   |   |   |     |   | • |     |    |   |     |    |   |     | • |   |   |   |     | • | • | • |     |   | 2 |
| 3. | 対応 | 機利  | お   | ł   | :7 | 5  | 対   | 応   | 1   | ĸ١  | y | ۲  | 5   | 7. | _ | ク   | , . | · | • | • |     | • | • |     | ·  | • |     |    | • |     | • | · | · | • | • • | • | • | • |     | • | 2 |
| 4. | 梱包 | 内容  | fΩ  | )研  | 詣  | 낈  | •   | ·   | •   |     | · | •  |     | •  | • | •   |     | · | • | • |     | • | • |     | ·  | • |     |    | • |     | • | · | · | • | • • | • | • | • |     | • | 3 |
| 5. | 各部 | の名  | 称   | ι.  |    |    |     |     | •   |     |   |    |     |    | • | •   |     |   |   |   |     |   | • |     |    |   |     |    |   |     |   |   |   |   |     |   | • | • |     |   | 3 |
| 6. | 付属 | のド  | ;∋  | 1   | 1) | Ű/ | '⊐  | L - | - 6 | テ   | 1 | I, | J   | テ  | 1 | • • | •   | デ | 1 | 5 | χ   | 5 | ッ | ł   | -( | D | 内   | I¥ | Ŧ |     | • |   |   |   |     | • | • | • |     | • | 5 |

#### 第2章 アダプタのインストール

| 1. | . アダプタ・インストレーション                                | • • | • • | ·7  |
|----|-------------------------------------------------|-----|-----|-----|
| 2. | . アダプタの取り外し・・・・・・・・・・・・・・・・・・・・・・・・・・・・・・・・・・・・ | • • | • • | · 8 |
| З. | .コンピュータ動作中のアダプタの取り付け・取り外しについて ・・・               | • • | • • | · 8 |

#### 第3章 Windows98

| 1. ドライバのインストール・・・・・・・・・・・・・・・・・・・・・・・・・・・・・・・・・・・・ | ·11 |
|----------------------------------------------------|-----|
| 2. インストールの確認 · · · · · · · · · · · · · · · · · · · | ·16 |
| 3. ドライバの削除方法 ・・・・・・・・・・・・・・・・・・・・・・・・・・・・・・・       | ·19 |

#### 第4章 WindowsNT4.0

| 1. | . 空きリソースの確認 ・・・・・・・・・・・・                       | <br> | <br>23 |
|----|------------------------------------------------|------|--------|
| 2. | ドライバのインストール・・・・・・・・                            | <br> | <br>   |
| 3. | . ドライバの削除 ・・・・・・・・・・・・・・・・・・・・・・・・・・・・・・・・・・・・ | <br> | <br>   |

#### 第5章 アダプタユーティリティのインストールと設定

| 1. アダプタユーティリティのインストール・・・・・・・・・・・・・・・・・・・・・・・・・・・・・・・・・・・・                 | • • • 41 |
|---------------------------------------------------------------------------|----------|
| 2. GeoWave Wirless Lan Utilityを使用する · · · · · · · · · · · · · · · · · · · | 45       |

| 付録A | トラブルシューティング ······55 |
|-----|----------------------|
| 付録B | 仕様                   |
| 付録C | <b>設置環境への注意</b>      |

#### 記載の会社名および製品名は各社の商標または登録商標です。

# はじめに

### 1. 概要

GW-NS110/NS110PXは、PCMCIA TypeIIスロットをもつIBM PC 互換機上で使用可能なWireless LANアダプタです。本製品を使用す ることでケーブルの配線、工事等を行うこと無くネットワークの構 築が可能になります。IEEE802.11およびIEEE802.11bに準拠し伝 送速度は、11Mbps/5.5Mbps/2Mbps/1Mbpsに対応しています。ア クセスポイントを使用するインフラストラクチャモードや端末同 士で通信出来るアドホックモードをサポートしローミング機能に よりサービスセット間を移動してもアクセスポイントを再認識さ せること無く使用可能です。またESSIDやWEPなどの機能を使用 する事によりより堅牢なセキュリティを保つことが出来ます。

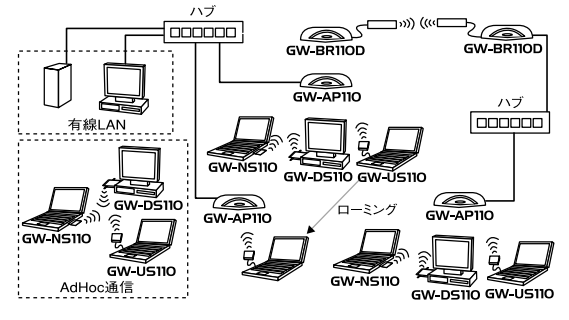

ワイヤレスLAN構築図

1

## 2. 特長

PCMCIA Type スロット IEEE802.11/802.11b 準拠 ARIB STD-33A/STD-T66準拠 ノイズに強いDS-SS方式 2.4~2.497GHz周波数帯を使用 14チャンネルサポート 11Mbps/5.5Mbps/2Mbps/1Mbpsを自動認識 FSSIDおよびWFP機能により堅牢なセキュリティを実現 11Mbps時30m 5.5/2/1Mbps時90mまでの通信が可能 (屋内使用時、見通し距離) 高感度ダイバシティアンテナ採用 アンテナを別売のオプションアンテナGW-NSANTに変更可能 (GW-NS110のみ) 通信状況が簡単に確認出来る2つのLEDを装備 異なるアクセスポイント間を移動可能なローミング機能に対応 セットアップユーティリティ付属 低消費雷力

### 3. 対応機種および対応ネットワーク

GW-NS110/NS110PXの対応機種および対応OSは以下のようになっています。

#### < 対応機種 >

IBM PC互換機(DOS/V)

#### <対応OS>

Windows98/95 WindowsNT4.0

#### 4. 梱包内容の確

パッケージに以下の付属品が含まれていることを確認してください。 GW-NS110/NS110PX Wireless LANアダプタ ドライバ/ユーティリティ・ディスケット 1枚 このユーザーズマニュアル

不足品がある場合は、販売店または弊社テクニカルサポートまでご 連絡ください。

#### 5. 各部の名称

GW-NS110/NS110PXにはコンピュータに接続するための68ピン コネクタとデータを受信するためのアンテナ部があります。

68ピンコネクタ

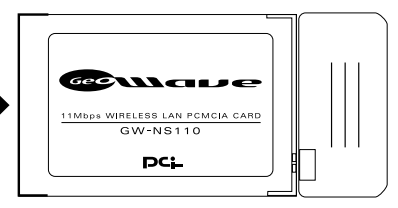

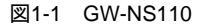

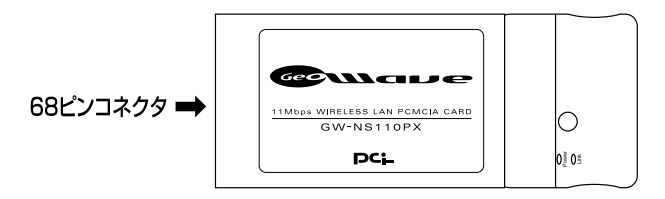

図1-2 GW-NS110PX

本製品本体には、2つのLEDインディケータを備えています。

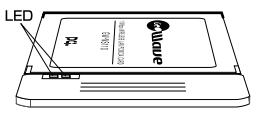

LED Store

図1-3 GW-NS110 LED

図1-4 GW-NS110PX LED

#### < Power >

電源が供給されている場合に点灯します。

#### <Act>

このインディケータが点滅している場合はアダプタがデータの送 受信を行っていることを意味します。

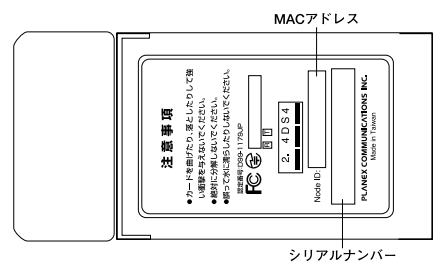

図1-5 カード裏面

#### <注意事項>

本製品使用時の注意事項が記載されています。ご使用前に必ずお読 みください。

#### <シリアルナンバー>

本製品のシリアルナンバーです。製品外箱に記載されているものと 同じ番号です。ユーザ登録時に必要となります。また、製品故障時 などにサポートを受ける場合にも必要になります。

#### <MACアドレス>

本製品のMACアドレス(物理アドレス)です。

## 6. 付属ドライパ/ユーティリティ・ディスケットの内容

付属のドライバ/ユーティリティ・ディスケットのディレクトリお よびファイル構成は次のようになっています。

Oemsetup.inf NS110.inf NS110.sys NS110dlg.dll NS110hlp.hlp ¥utility

第1章

第2章

# アダプタのインストール

幸ではコンピュータへのアダプタのインストール方法および ネットワーク・ケーブルの接続について説明します。アダプ タのインストールは以下の手順で行います。

### 1. アダプタ・インストレーション

 コンピュータの電源を切ってください。
 GW-NS110/NS110PXのラベル面を上にしてコンピュータの空い ているPCカードスロットに挿入してください。

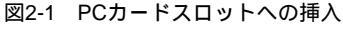

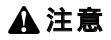

通常はGW-NS110/NS110PXのラベル面を上にしてコンピュータに 挿入しますが、コンピュータの機種によってはラベル面が下になる 場合もあります。コンピュータのマニュアルをご確認ください。

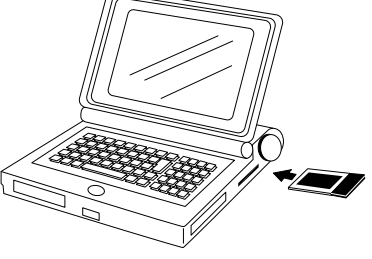

### 2. アダプタの取り外し

GW-NS110/NS110PXをコンピュータから取り外す際は以下の手順 で行ってください。なお、Windows95/98環境ではコンピュータの 動作中にアダプタの取り付け取り外しを行うことが可能です。コン ピュータ動作中の取り外しについては次の「2-3 コンピュータ動作 中のアダプタの取り付け・取り外しについて」の方法で行ってください。

アダプタの取り外し

1.コンピュータの電源を切ってください。

# 🛕 注意

Windows95/98以外のOSでアダプタを取り外す際は必ずコンピュータの電源を切ってください。

2.コンピュータのマニュアルを参照し、コンピュータからPCカードを取り外してください。アンテナ部分を引っ張って取り外すことはしないでください。アンテナの破損につながります。

#### 3. コンピュータ動作中のアダプタの取り付け・取り外しについて

GW-NS110/NS110PXはWindows95/98環境でのみコンピュータ動 作中のアダプタの取り付け・取り外しに対応しています。 Windows95/98環境でコンピュータの動作中にアダプタの取り付 け・取り外しを行う場合は以下の手順で行ってください。

# ▲ 注意

WindowsNT等、Windows95/98以外のOSではコンピュータ動作中のアダプタの取り付け・取り外しには対応していません。 Windows95/98以外のOSでアダプタの取り付け・取り外しを行う 場合は必ずコンピュータの電源を切ってください。 アダプタの取り外し

- 1.ネットワークコンピュータ上のディレクトリが開いている場合は すべて閉じてください。
- 2.画面右下のタスクトレイに表示されている、PCカードアイコン をクリックしてください。

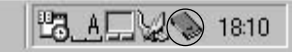

3.「GW-NS110/NS110PX Wireless LAN PC Card の中止」というメッセージが表示されます。これをクリックしてください。

GeoWave/GW-NS110 Wireless LAN Card の中止

4.「このデバイスは安全に取り外せます。」というメッセージが表示 されます。[OK]ボタンをクリックしてください。

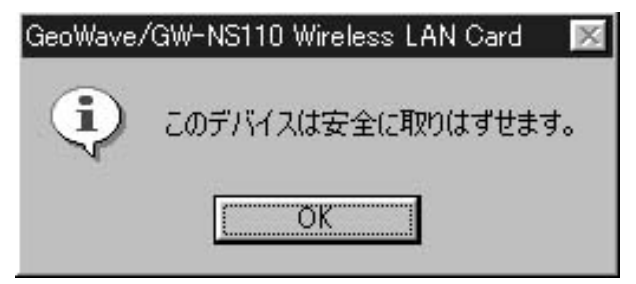

5.GW-NS110/NS110PXをコンピュータのPCカードスロットから 取り外してください。

# ▲ 注意

上記以外の手順で取り外しを行うと、ネットワークエラーが発生す る可能性があります。必ず上記の手順を守って取り外しを行ってく ださい。

#### アダプタの取り付け

- 1.コンピュータの空いているPCカードスロットにGW-NS110/ NS110PXを挿入してください。
- 2.すでにドライバがインストールされていれば画面右下にPCカー ドアイコンが表示されます。

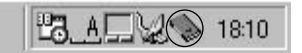

# Windows98

こでは、GW-NS110/NS110PXをWindows98で使用する場合の 設定方法について説明します。

#### 1. ドライバのインストール

- 1.コンピュータのPCMCIAスロットにGW-NS110/NS110PXをセットし、コンピュータの電源を入れてください。
- Windows98起動時にGW-NS110/NS110PXが自動的に認識され、 「新しいハードウェアの追加ウィザード」ウィンドウが表示され ます。[次へ]ボタンをクリックしてください。

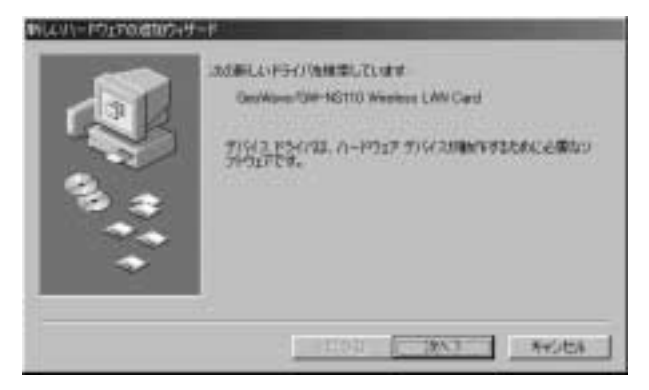

3[使用中のデバイスに最適なドライバを検索する]を選択し、[次へ] ボタンをクリックしてください。

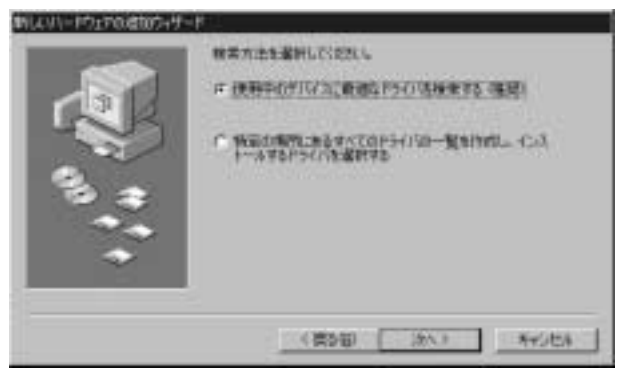

4 検索場所を指定するウィンドウが表示されるので、[フロッピー ディスクドライブ]のみをチェックし、他の項目からはチェック を外してください。

|   | NLLのボライバは、ハーテドライカのパライバテーターーンと、次の時間<br>とき聞きたいが非常ないます。特徴を登録されては、しゃくりをつかうに<br>てださい。<br>ゆうのパビーディスカドライブを3 |
|---|----------------------------------------------------------------------------------------------------|
|   | IT CD-ROM PS(2)                                                                                      |
| 2 | F Microsoft Windows Update 20                                                                        |
|   | C WENNONED                                                                                           |
|   |                                                                                                    |
|   | (首5日 (約5) NY2世年                                                                                      |

- 5.GW-NS110/NS110PX付属のドライバディスクをフロッピード ライブにセットし、[次へ]ボタンをクリックしてください。
- 6.「次のデバイス用のドライバファイルを検索します」と表示され ます。[次へ]ボタンをクリックしてください。

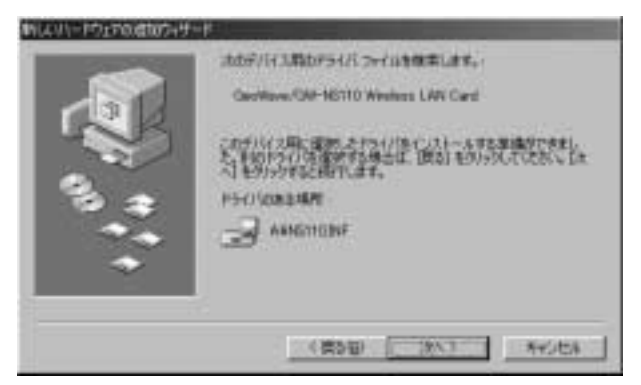

7.ファイルのコピーが開始されます。ファイルのコピー中に Windows98 CD-ROMを要求するメッセージが表示された場合 は、Windows98のCD-ROMをセットして[OK]ボタンをクリック してください。

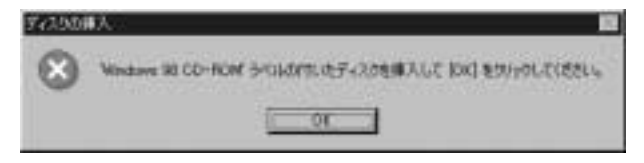

8.ファイルのコピーが終了後、「新しいハードウェアデバイスに必要なソフトウェアがインストールされました。」というメッセージが表示されます。[完了]ボタンをクリックしてください。

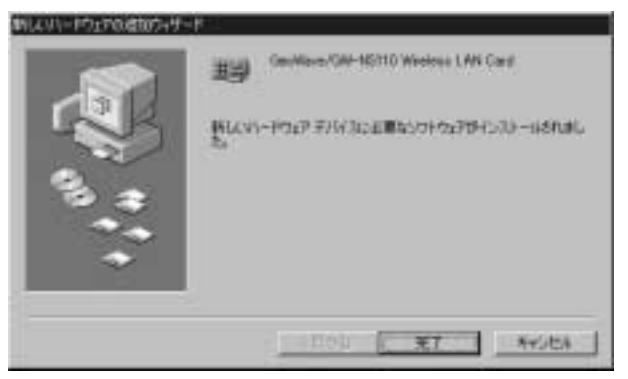

9.続いてワイヤレスLANアダプタのパラメータを設定する為のプロ パティが表示されます。すでに各設定のパラメータが用意されて いる場合は必要なパラメータを設定してください。完了後、 「OK」ボタンをクリックしてください。これらのプロパティと同 様の設定は、本製品に付属のユーティリティからでも可能です。 詳細は、5章アダプタユーティリティのインストールと設定を参 照してください。

| GeoWave/GW-NS110 Weeless LAN (<br>耳科観察室 )<br>このネットワーり アダブタを使うには、)<br>左の一気がらグリックして、右に信を2                                        | Card のプロパティ 21 X<br>たが設定が必要です。変更したい設定を<br>く力してくただい。 |
|----------------------------------------------------------------------------------------------------|-----------------------------------------------------|
| プロパティ(P):<br>ESSID<br>Fragmentation Threshold<br>Network Type<br>Power Save Mode<br>RTS Threshold<br>Transmit Rate<br>Lise Wep | 值( <u>()</u> ):<br>6   ▼                            |
|                                                                                                    | OK 445/21/                                          |

10.コンピュータを再起動するよう画面で指示してきます。ドライ バディスクをドライブから取り出し、[はい]ボタンをクリック してください。

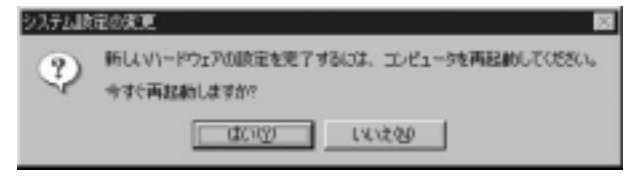

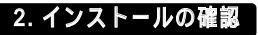

ドライバのインストールが終了したら以下の手順でインストール が正常に終了したかを確認してください。

1[マイコンピュータ]アイコンをダブルクリックし、そこから[コン トロールパネル]をダブルクリックしてください。 2[システム]アイコンをダブルクリックしてください。「システム のプロパティ」ウィンドウが表示されるので、[デバイスマネージャ] タブをクリックしてください。ネットワークアダプタの左の[+] マークをクリックして「GeoWave/GW-NS110/NS110PX Wireless LAN Card」が表示されるか確認してください。ネットワー クアダプタの下に「GeoWave/GW-NS110/NS110PX Wireless LAN Card」が表示されない、またはアイコンに「?」や「!」のマー クが表示される場合はドライバのインストールが正常に終了し ていません。3-3 の手順でドライバを一旦削除してから 3-1 の手 順で再度インストールしてください。

| 〒 種類和広義示①                                                                                                    | (" 補助計加減示理)                                          |        |
|----------------------------------------------------------------------------------------------------|------------------------------------------------------|--------|
| ■ エイコーラ<br>= ● FORCIA 3555<br>= ● FORCIA 3555<br>= ● FORCIA 3555<br>= ● 5555 FIH2<br>= ● 5425 FORCIA 75575<br>= ● 5425 FOR<br>= ● 5425 FOR<br>= ● 7425 FOR<br>= ● 7425 FOR<br>= ● 7425 FOR<br>= ● 7425<br>= ● 742<br>= ● 742<br>= ● ● 742<br>= ● 742<br>= ● 742<br>= ● 742<br>= ● 742<br>= ● 742<br>= ● 742<br>= ● 742<br>= ● 742<br>= ● 742<br>= ● 742<br>= ● 742<br>= ● 742<br>= ● 742<br>= ● 742<br>= ● 742<br>= ● 742<br>= ● 0<br>= 0<br>= 0<br>= 0<br>= 0<br>= 0<br>= 0<br>= 0<br>= | 07-202240-9<br>8508800000000000<br>0-9<br>240-9<br>2 | 4      |
| 1000200                                                                                                    | 1 (1940F)                                            | INEON. |

3.「GeoWave/GW-NS110/NS110PX Wireless LAN Card」を選択し て[プロパティ]ボタンをクリックしてください。プロパティ画 面の「デバイスの状態」で「このデバイスは正常に動作しています。」 というメッセージが表示されればドライバのインストールは成 功です。

GeoWave/GW-NS110 Wireless LAN Cardのプロパティ ? × 全蔵 ドライバ リソース GeoWave/GW-NS110 Wireless LAN Card 田上 デバイスの種類:ネットワークアダプタ 教造元: PLANEX ハードウェアのバージョン: 情報なし -デバイスの状態-このダバイスは正常に動作しています。 デバイスの使用 F このハードウェア ブロファイルで使用小可にする(II) マ すべてのハードウェア プロファイルで使用する(E) OK キャンセル

### 3. ドライバの削除方法

ドライバの削除は以下の手順で行ってください。

 マイコンピュータ」「コントロールパネル」と開いて、「システム」をダブルクリックしてください。「システムのプロパティ」 ウィンドウが表示されるので、[デバイスマネージャ]タブをクリックしてください。ネットワークアダプタの左の[+]マークをクリックすると「GeoWave/GW-NS110/NS110PX Wireless LAN Card」 が表示されるのでこれを選択し[削除]ボタンをクリックしてく ださい。

| F 種類能に表示の                                                                                                    | (*************************************                |          |
|----------------------------------------------------------------------------------------------------|-------------------------------------------------------|----------|
| エパコーラ     ・     ・     ・     ・     ・     ・     ・     ・     ・     ・     ・     ・     ・     ・     ・     ・     ・     ・     ・     ・     ・     ・     ・     ・     ・     ・     ・     ・     ・     ・     ・     ・     ・     ・     ・     ・     ・     ・     ・     ・     ・     ・     ・     ・     ・     ・     ・     ・     ・     ・     ・     ・     ・     ・     ・     ・     ・     ・     ・     ・     ・     ・     ・     ・     ・     ・     ・     ・     ・     ・     ・     ・     ・     ・     ・     ・     ・     ・     ・     ・     ・     ・     ・     ・     ・     ・     ・     ・     ・     ・     ・     ・     ・     ・     ・     ・     ・     ・     ・     ・     ・     ・     ・     ・     ・     ・     ・     ・     ・     ・     ・     ・     ・     ・     ・     ・     ・     ・     ・     ・     ・     ・     ・     ・     ・     ・     ・     ・     ・     ・     ・     ・     ・     ・     ・     ・     ・     ・     ・     ・     ・     ・     ・     ・     ・     ・     ・     ・     ・     ・     ・     ・     ・     ・     ・     ・     ・     ・     ・     ・     ・     ・     ・     ・     ・     ・     ・     ・     ・     ・     ・     ・     ・     ・     ・     ・     ・     ・     ・     ・     ・     ・     ・     ・     ・     ・     ・     ・     ・     ・     ・     ・     ・     ・     ・     ・     ・     ・     ・     ・     ・     ・     ・     ・     ・     ・     ・     ・     ・     ・     ・     ・     ・     ・     ・     ・     ・     ・     ・     ・     ・     ・     ・     ・     ・     ・     ・     ・     ・     ・     ・     ・     ・     ・     ・     ・     ・     ・     ・     ・     ・     ・     ・     ・     ・     ・     ・     ・     ・     ・     ・     ・     ・     ・     ・     ・     ・     ・     ・     ・     ・     ・     ・     ・     ・     ・     ・     ・     ・     ・     ・     ・     ・     ・     ・     ・     ・     ・     ・     ・     ・     ・     ・     ・     ・     ・     ・     ・     ・     ・     ・     ・     ・     ・     ・     ・     ・     ・     ・     ・     ・     ・     ・     ・     ・     ・     ・     ・     ・     ・     ・     ・     ・     ・     ・     ・     ・     ・     ・     ・     ・     ・     ・     ・     ・     ・     ・     ・     ・     ・     ・     ・     ・     ・     ・     ・     ・     ・     ・ | 109-2012/10-5<br>850000000000000000000000000000000000 | *        |
| 70/07/00 1                                                                                                    | UN(2)   USED                                          | (1)明(N). |

表示されない場合はドライバが正常にインストールされていない 可能性があります。もし「その他のデバイス」が存在し、その左の [+]マークをクリックしたときに「GeoWave/GW-NS110/ NS110PX Wireless LAN Card」が表示される場合はこれを選択し [削除]ボタンをクリックしてください。

| <ul> <li>All the second second se</li></ul> | (二種植物に表示位)                                  |  |
|----------------------------------------------------------------------------------------------------|---------------------------------------------|--|
| ■<br>■<br>■<br>■<br>■<br>■<br>■<br>■<br>■<br>■                                                                                                    | NG11D Weekens LAN Card<br>이 - 카<br>2 HD - 카 |  |
| * 9 40X                                                                                                    |                                             |  |

2.削除の確認のウィンドウが表示されるので [はい]ボタンをクリック してください。

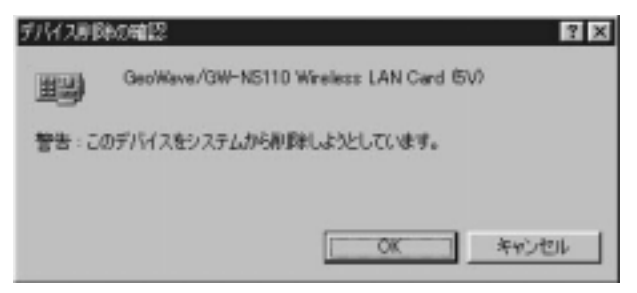

3.コンピュータを再起動してください。

第4章

# WindowsNT4.0

こでは、GW-NS110/NS110PXをWindowsNT4.0で使用する 場合の設定方法について説明します。

#### 1. 空きリソースの確認

WindowsNT4.0はプラグ&プレイに対応していません。GW-NS110/ NS110PXが使用するリソースは手動で設定する必要があります。 このためGW-NS110/NS110PXを設定する前にあらかじめ空いてい るリソースの確認をしておかなければなりません。以下の手順でリ ソースを確認してください。

1.WindowsNT4.0を起動してください。「スタート」メニュー 「プ ログラム」「管理ツール」「WindowsNT診断プログラム」と 選択してください。  2.診断プログラムが起動したら[リソース]タブをクリックしてく ださい。

| EWWARMENT FENTLE - WITEST<br>THEAD - NOTED                                      |    |
|---------------------------------------------------------------------------------|----|
| Misroant (R) Western (R) (R) (R) (R) (R) (R) (R) (R) (R) (R)                    |    |
| sala Unprocessor Free<br>S2265-446-4390195-01906<br>Briefe<br>standop<br>planes | 04 |

3[IRQ]ボタンをクリックし、IRQの使用状況を確認してください。 GW-NS110/NS110PXで設定可能なIRQは 3、4、5、9、10、11、12、 14、15です。これらのうちで使用可能なIRQをメモしておいてく ださい。初期設定値は 10 です。

第4章

4[ I/Oポート]ボタンをクリックし、I/Oポートの使用状況を確認し てください。GW-NS110/NS110PXで設定可能なI/Oポートは 100、 140、180、1C0、200、240、280、2C0、300、340、380、3C0、400、 440、480、4C0、500、540、580、5C0、600です。これらのうちで 使用可能なI/Oポートをメモしておいてください。初期設定値は 280 です。

|                                     |                                          | HAL \$2-3 | 老士的专任)「     |
|-------------------------------------|------------------------------------------|-----------|-------------|
| 79.32                               | 11012                                    | 87        | 1818 ·      |
| 0880 - 0880                         | #042pt                                   | 1         | 56          |
| 0170-0177                           | afapi                                    |           | BA .        |
| INCE - INCE                         | VesSove                                  |           | PC1         |
| 00E8 - 00EE                         | digo:<br>Social                          |           | EA<br>EA    |
| 0276 - 0276                         | Map                                      | ă.        | 54          |
| 0800 - 0800                         | VesSave                                  |           | PCI         |
| 0000 - 0000                         | Parpart                                  |           | DA .        |
| 0904 - 0905                         | Folvina                                  | ÷         | 内部          |
| 080E - 190F                         | Falvisa                                  | 1.1       | 内臣          |
| 0504 - 050s                         | Forden                                   |           | 28          |
| 0005 - 10005 -                      |                                          |           | 117 C 18    |
| 0000 - 8000<br>MER - 6109           | Flora                                    |           |             |
| C4 - 0905<br>CE - 090F<br>D4 - 0904 | Falvies<br>Falvies<br>Falvies<br>Falvies |           | 「「「「「「「」」」」 |

### 2. ドライパのインストール

WindowsNT4.0では、はじめてネットワークを設定する場合とすで にネットワークの設定を行ったことがある場合とでドライバのイン ストール方法が異なります。

#### はじめてネットワークの設定を行う場合

- 1.GW-NS110/NS110PXをコンピュータのPCカードスロットにセットし、コンピュータの電源を入れWindowsNT4.0を起動してください。
- 2.「マイコンピュータ」 「コントロールパネル」と開いてください。
- 3.「ネットワーク」アイコンをダブルクリックしてください。
- 4. 「WindowsNTネットワークがインストールされていません。」メッ セージが表示されます。[はい]ボタンをクリックしてください。

| ネットワークの | 構成                                                 |
|---------|----------------------------------------------------|
| Δ       | Windows NT ネットワークがインストールされていません。<br>今すぐインストールしますか? |
|         | TITY UNIN                                          |

5.「ネットワークセットアップ」ウィザードが表示されます。「ネットワークに接続」を選択して[次へ]ボタンをクリックしてください。

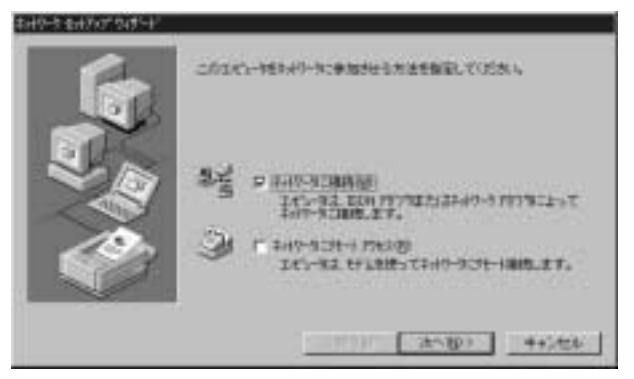

6.アダプタの検索の画面が表示されます。ここでは検索は行わないで[一覧から選択]ボタンをクリックしてください。

| *#**** |                                |
|--------|--------------------------------|
| C.L.   | 株常期161を対示するとれ合う757%24株常を期間します。 |
| BRA    | in summer of                   |
|        | 147-177303                     |
| S A    |                                |
|        |                                |
|        |                                |
|        |                                |
|        | -1614-1810).                   |
|        |                                |

7.アダプタの選択の画面が表示されます。[ディスク使用]ボタンを クリックしてください。

| +9-979                                             | 1302000                                                                                                    |                                                                                            |                   | 6                     |
|----------------------------------------------------|----------------------------------------------------------------------------------------------------|--------------------------------------------------------------------------------------------|-------------------|-----------------------|
| 聪                                                  | Aートウェカに確合する<br>このDF-マンドのイン<br>だあい                                                                                                    | キックーク プリンツを<br>ストール ディスパンポン                                                                | 論任的               | 10日本で10日に<br>1日本の内心で1 |
| <b>キオウーク</b>                                       | עוררי                                                                                                    |                                                                                            |                   |                       |
| 1930a<br>1930a<br>1930a<br>1930a<br>1930a<br>1930a | <ul> <li>CODE EA 10-bit Et</li> <li>Etherlink II Adapter</li> <li>Etherlink II EA/PCI</li> <li>Etherlink II PCI Bas</li> <li>Etherlink II/C/Etherlin</li> </ul> | erret Adapter<br>Jalso II/16 and II/<br>ICSA Adapter<br>- Master Adapter<br>A15 TP Adapter | 16 TP)<br>0005900 | 1                     |
| 1-12 Decem                                         |                                                                                                    |                                                                                            |                   | 学们的思想                 |
|                                                    |                                                                                                    |                                                                                            | OK                | I non                 |

8.GW-NS110/NS110PX付属のドライバディスクをフロッピード ライブにセットしてください。ドライバのパスに a:¥( フロッピー ドライブがAドライブの場合)と入力して[OK]ボタンをクリッ クしてください。

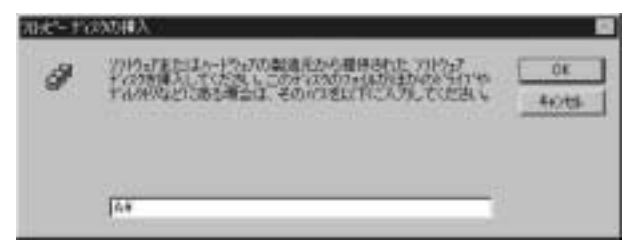

9.「OEMオプションの選択」画面が表示されます。「GeoWave/GW-NS110/NS110PX Wireless LAN Card」を選択し、[OK]ボタンを クリックしてください。

| OEN オフションの遅択 📧                            |
|-------------------------------------------|
| ハートウェア製造元のディスケできおートされている ソフトウェア を選択してください |
| Contract Phil. 9210 Western I All Cont    |
| OSCHOMOLOW-INSTITUTIVICIONS DATA COTO     |
|                                           |
|                                           |
| OK 4+2/104 14.71(B)                       |
|                                           |

10.「ネットワークアダプタ」の「GeoWave/GW-NS110/NS110PX Wireless LAN Card」をチェックして[次へ]ボタンをクリックして ください。

| *#9~5*##907545~1/ |                                                                                                    |
|-------------------|----------------------------------------------------------------------------------------------------|
| A and a           | 186年第96日を行わせたたわけのクリアントンはたちがあたます。<br>186年第7日 (1972年4月)<br>1867年3月17276日)<br>28月 Dec Mees / WH 18110 Westers 1.40 Cert |
|                   |                                                                                                    |
|                   | (#500 (H500) 4+5456                                                                                                  |
## 11.必要なネットワークプロトコルをチェックして[次へ]ボタンを クリックしてください。

注:以降の説明はTCP/IPプロトコルのみを選択した場合の説明です。必要なプロトコルに ついてはネットワーク管理者にご相談ください。

| *#**** |                                                                                                    |
|--------|----------------------------------------------------------------------------------------------------|
| 6      | 140-11日間で50-01-2701日を開始していために平時に開設<br>は、1514日日期に行動していため、                                                                                                    |
| D.C.   | 4#7-1111-00                                                                                                    |
|        | The state of the state of the s |
|        | -1016.889.                                                                                                    |
|        | (PAR) Casaro Laster I                                                                                                    |
|        |                                                                                                    |

12.ネットワークサービスの追加画面が表示されます。追加が必要 であれば[一覧から選択]ボタンをクリックして追加を行ってく ださい。

| 6 | 100-101まではしことでものようないます。<br>1-101では101をかけたらにこの一個には101であり、                                                                                                    |
|---|----------------------------------------------------------------------------------------------------|
|   | 1401-11-11203<br>2 単位になった。<br>2 単位になった。<br>2 単位になった。<br>2 単位になった。<br>2 単位になった。<br>3 単位になった。<br>3 単位に |
|   | -RIGRAD.                                                                                                    |
|   | (#540 (#540) ++5466                                                                                                    |

## 13.[次へ]ボタンをクリックしてください。

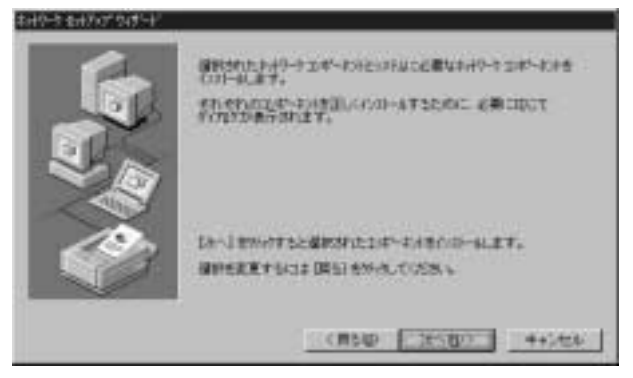

14ファイルの検索場所を入力する画面が表示されます。 WindowsNTのCD-ROMをCD-ROMドライプにセットして、 d:¥i386(CD-ROMドライブがDドライブの場合)と入力してく ださい。[続行]ボタンをクリックしてください。

| Windoms N | IT 12:4797*                                                                                                    |               |
|-----------|----------------------------------------------------------------------------------------------------|---------------|
| 9         | しくつから)Weakawa NT Tarlを生まっすると高が高います。<br>たらかりは、ついた時間でコントを含めるこまで、口からの時間を発<br>っていたい場合にたいたい時間を入けれ、日本ドリをついたでした<br>さい。 | (#i1<br>4+)ts |
|           | javom j                                                                                                    |               |

15.GW-NS110/NS110PXの設定画面が表示されます。GW-NS110/ NS110PXが使用するリソース、I/Oポート(I/O Base)、IRQ (Interrupt)を設定してください。リソースが競合するとGW-NS110/NS110PXは正常に動作しません。4-1で確認した空きリ ソースを設定してください。[OK]ボタンをクリックしてください。

|                         | ×             |
|-------------------------|---------------|
| Interrupt Number        | 10 💌          |
| 10 Part Address         | 0.290         |
| Dhannel                 | 3             |
| Fragmentation Threshold | 2432 •        |
| Listen Interval         | 3 💌           |
| Network Type            | Inhastructure |
| Power Save Mode         | Disabled 💌    |
| RTS Threshold           | 2432          |
| ESSID                   | ANY           |
| Transmit Rate           | Fully Auto    |
| Use Wep                 | Disabled 💌    |
| OK Car                  | Help          |

16.DHCPサーバを使用するか確認する画面が表示されます。ネット ワーク管理者に確認しDHCPサーバを使用するのであれば[はい] を、しないのであれば[いいえ]をクリックしてください。

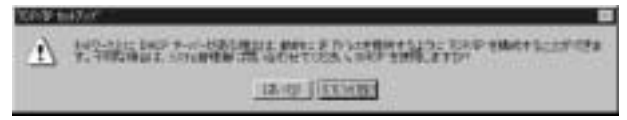

17.DHCPサーバを使用しないを選択した場合、IPアドレスの入力 画面が表示されます。IPアドレス、サブネットマスク、ゲート ウェイアドレス等必要な値を入力してください。ネットワーク 管理者に相談し、必要であればDNSやWINSアドレスの設定を 行ってください。[OK]ボタンをクリックしてください。

| Microsoft TCP/IRD/700/1                              | Ŧ÷                              |                           |                                   | 101                         |
|------------------------------------------------------|---------------------------------|---------------------------|-----------------------------------|-----------------------------|
| 19 75 1.7   Dedi   WBG                               | \$ 79 W.X   M-                  | 7071                      |                                   |                             |
| DHCP ホーバーのう 戸<br>に回い出てたことがで<br>わけたつ変現象についう<br>ていたき、5 | 7月15日至期時<br>使来了。2月17日<br>这些国、公司 | し、このわ<br>いって 0H0<br>ほて、その | 17-3 7973<br>14-3-273<br>71-32至下的 | D-村に自動的<br>に増加して<br>本外加二人力し |
| 79779(E)<br> HHETELINEARCOLD)<br> C DHOP 1-4/-D      | 10 (P 7FL 2                     | 100000<br>200970          | 0                                 |                             |
| ○ F 71-1×2番指束                                        | 756)                            |                           |                                   |                             |
| FTILLO                                               | 1                               | _                         |                                   |                             |
| 97'2++ 739(j)                                        |                                 |                           | -                                 |                             |
| +7461 5-+7419                                        | 02 I                            | _                         |                                   |                             |
|                                                      |                                 |                           | 1                                 | 1199-02-                    |
| 1                                                    | OL                              |                           | ++2-tzil-                         | tiller.                     |

18.バインドの設定画面が表示されます。[次へ]ボタンをクリック してください。

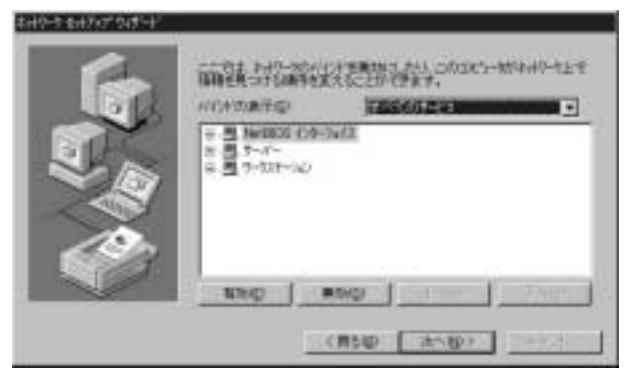

19.「ネットワークを起動する準備が整いました。」のメッセージが 表示されます。[次へ]ボタンをクリックしてください。

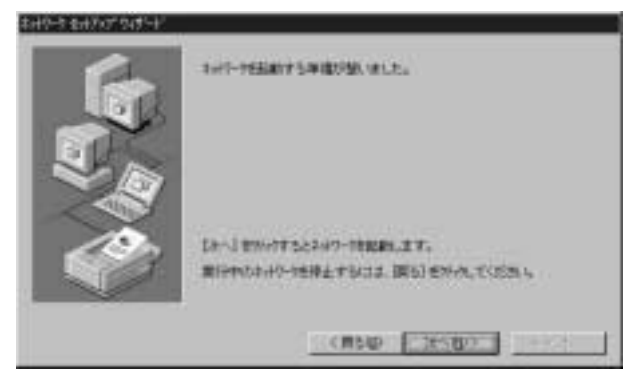

20.ワークグループ名を入力する画面が表示されます。 ワークグ ループ名またはドメイン名を入力して[次へ]ボタンをクリック してください。

| 6 | 转载动家                                    | 的日本》(1995年)<br>1997年)<br>1997年) |
|---|-----------------------------------------|----------------------------------------------------------------------------------------------------|
|   | 10-460<br>3500-<br>7 1-11-791<br>6 1400 | persona -                                                                                                    |
|   |                                         |                                                                                                    |
|   | 1.13                                    | CIRSID (34580)                                                                                                    |

21.[ 完了]ボタンをクリックしてください。

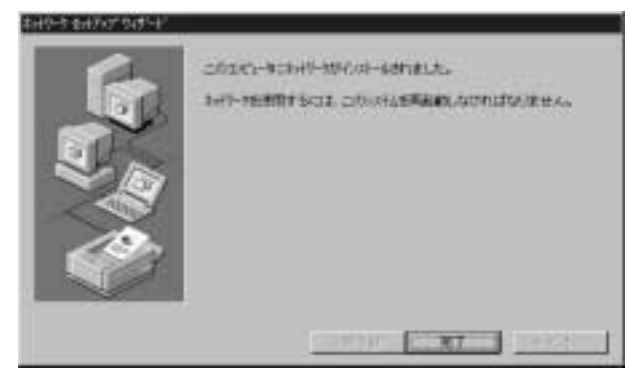

22.フロッピーディスクを取り出してから、[はい]ボタンをクリック してコンピュータを再起動してください。

23.再起動後、「4-1 空きリソースの確認」を参照してもう一度 「WindowsNT診断プログラム」を実行し、アダプタに正常にリ ソースが割り当てられているかを確認してください。GW-NS110/NS110PXはリソース画面上では NS110/NS110PXという 名前で表示されます。

|                                        |                                                                                                | <br>11.92-22                           | 1004                                                        |
|----------------------------------------|------------------------------------------------------------------------------------------------|----------------------------------------|-------------------------------------------------------------|
| 04<br>05<br>06<br>11<br>12<br>14<br>15 | I + 21 + 21<br>Bit A 2pet<br>Sectual<br>MS110<br>F kppv<br>magd4<br>Bit A2pet<br>Mapi<br>atapi | 00010000000000000000000000000000000000 | AAA<br>BAA<br>BBA<br>BBA<br>BBA<br>PBA<br>BBA<br>BBA<br>BBA |
|                                        |                                                                                                |                                        |                                                             |

すでにネットワークの設定を行ったことがある場合

マイコンピュータ」「コントロールパネル」と開いてください。
ネットワーク」アイコンをダブルクリックしてください。

- ネットワーク」ウィンドウが表示されたら、[アダプタ]タブをク リックしてください。
- 4[追加]ボタンをクリックしてください。
- 5.GW-NS110/NS110PX付属のドライバディスクをフロッピード ライブにセットし、ドライバのパスに a:¥(フロッピードライブ がAドライブの場合)と入力して[OK]ボタンをクリックしてく ださい。
- 6.画面の指示に従ってドライバのインストールを行ってください。

## 3. ドライバの削除

GW-NS110/NS110PXのドライバを削除する場合は以下の手順で実行してください。

マイコンピュータ」
コントロールパネル」と開いてください。
ネットワーク」アイコンをダブルクリックしてください。

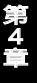

3.「ネットワーク」ウィンドウが表示されたら、[アダプタ]タブを クリックしてください。

| \$ <del>,,</del> ,,,,,,,,,,,,,,,,,,,,,,,,,,,,,,,,,, |
|-----------------------------------------------------|
| #81 サービス フロトユル 7573 パインド                            |
| \$+\$-7-7 7979(N):                                  |
| EB[1] GeoWave/GW-NS110 Wreless LAN Card             |
|                                                     |
| GesWave/GW-NS110 Wireless LAN Card                  |
|                                                     |

- 4.ネットワークアダプタのリストから「GeoWave/GW-NS110/ NS110PX Wireless LAN Card」を選択して[削除]ボタンをクリッ クしてください。
- 5.削除の警告画面が表示されるので[はい]ボタンをクリックして 続行してください。

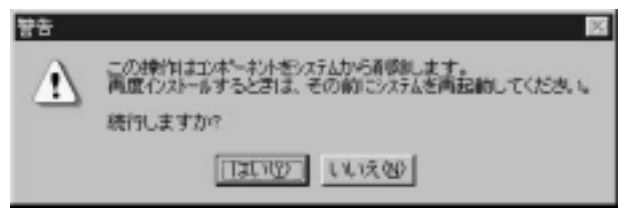

6[閉じる]ボタンをクリックしてください。

7[はい]を選択してコンピュータを再起動してください。

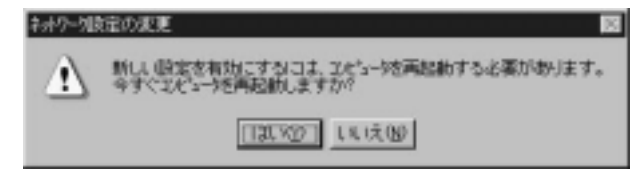

第5章

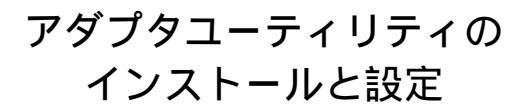

G W-NS110/NS110PXのドライバ・ディスケットにはアダプタ の診断および設定ユーティリティが含まれます。このユーティ リティには以下の機能を提供します。

GW-NS110/NS110PXの現在の構成を表示します。 GW-NS110/NS110PXのワイヤレスネットワーク設定を行います。 GW-NS110/NS110PXの基本的機能の診断を行います。

## 1.アダプタユーティリティのインストール

- 1.本製品に付属のドライバ/ユーティリティディスケットをコン ピュータのフロッピー・ディスク・ドライブに挿入してください。
- スタート」「ファイル名を指定して実行」を選択してください。 表示されるウィンドウに「a:¥Setup.exe」と入力して「OK」ボタン をクリックしてください。

| ファイル名を握 | sel cutif                                           | ? ×         |  |
|---------|-----------------------------------------------------|-------------|--|
| 2       | 間時たいづログラム、フォルダ、ドキュメント、またはイン<br>キットリンースの名前を入力してくだあ、。 | 13-         |  |
| 名前(2):  | a¥setup 💌                                           |             |  |
|         | OK キャンセル 参照(                                        | <u>B</u> ). |  |

3.インストーラが起動してインストール先のパスを指定するウィン ドウが表示されます。インストール先のパスを変更する場合は、 「Browse」ボタンをクリックしてください。続行する場合は、 「Next」ボタンをクリックしてください。

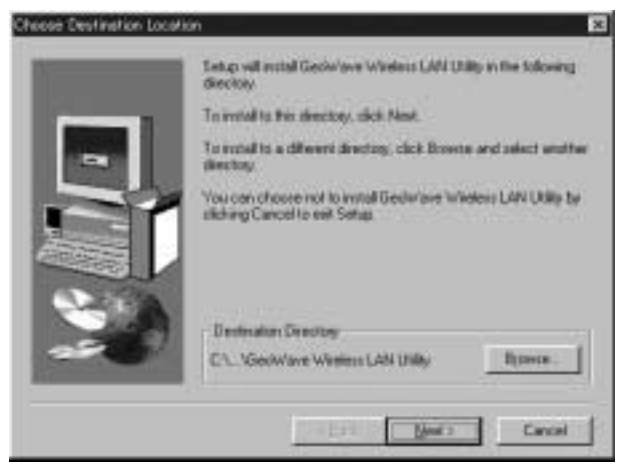

4.プログラムフォルダリストに追加するフォルダ名を指定するウィンドウが表示されます。変更される場合は、新しいフォルダ名を入力してください。続行する場合は、「Next」ボタンをクリックしてください。

|      | Setup will add peoplan score to the Program Folder lated being<br>You may type a rene folder range, or select one from the exists<br>Folders lat. Dick Next to continue. | 4    |
|------|----------------------------------------------------------------------------------------------------|------|
| 1.00 | Engan Folder:                                                                                                    | 33   |
|      | JEENAR.                                                                                                    |      |
|      | Egisting Folders                                                                                                    | - 12 |
|      | MoAlee Virul Scon<br>MoAlee Virul Scon<br>Microsoft Virul Studio 6.0<br>Microsoft Virul Studio 6.0<br>Microsoft Craphy<br>RightShow Services                             | -    |
|      | THE PERSON NEW YORK                                                                                                    | -    |
|      | illack [just > Cancel                                                                                                    | I.   |

5.「Setup Complete」ウィンドウが表示されたら「Finish」ボタンをク リックしてください。

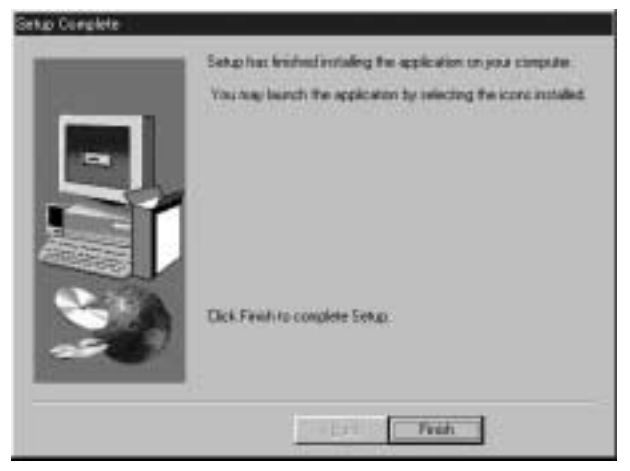

## これでインストールは、完了です。

## 2. GeoWave Wirless Lan Utilityを使用する

タスクバーの「スタート」ボタンをクリックして表示されるリスト から「プログラム」「GeoWave」フォルダ内の「GeoWave Wirless Lan Utility」アイコンをクリックしてユーティリティを起動します。 以下のメインウィンドウが表示されます。

| ウイヤレスLANアダプタ 15                                    | 21 GeoMana/GW-AGT11 Windecs LAN Card (5V) |                          |  |
|----------------------------------------------------|-------------------------------------------|--------------------------|--|
| ファームウェア バージャン<br>MAC7912ス   <br>開始代ロS   <br>ESS ID | 062                                       | 風味動作メイン 700<br>使用中のサインドル |  |
| ワイヤレスキットワーク設定                                      |                                           | (キャナワーク建築                |  |
| 1080-0-                                            |                                           | 12852-4-                 |  |
| ファームウェアのダウンロード                                     |                                           | ge strongen              |  |
|                                                    |                                           | M7                       |  |

#### GW-NS110/NS110PXの現在の構成を表示します。

ウィンドウ上部には、現在の設定情報が表示されます。

#### <ワイヤレスLANアダプタ>

使用中のワイヤレスLANアダプタの名称です。

## <ファームウェア パージョン>

使用中のファームウェアバージョンです。

#### <周波数ドメイン>

使用周波数のドメイン名です。本製品は、日本のレギュレーション に適合しているので「TELEC」と表示されます。

#### <MACアドレス>

本製品に設定されているMACアドレスが表示されます。

#### <接続先BSS>

接続先のアクセスポイントのMACアドレスが表示されます。

#### <使用中のチャンネル>

現在使用中のチャンネル番号が表示されます。

#### <ESS ID>

現在設定されているESS IDが表示されます。

# GW-NS110/NS110PXのワイヤレスネットワーク設定を行います。

メインウィンドウから「ワイヤレスネットワーク設定」ボタンをク リックしてください。以下のウィンドウが表示されます。

| 「腰ネットワーク設定                                                          | ×                                                 |
|---------------------------------------------------------------------|---------------------------------------------------|
| RSS ID<br>の計算しない<br>pon-speci                                       |                                                   |
| C BETS                                                              |                                                   |
| そっトワークタイラ<br>・ インフラストラクチャ(アクセスポイントを使用する)<br>・ アドネック(アクセスポイントを使用しない) | WEF120m<br>(2) 無力がにする<br>(2) 有力がにする<br>(2) 有力がにする |
| RTSUELVE<br>G MONICAS                                               | 名能力<br>作 無効にする<br>C 本地にする                         |
| フラジルネー語<br>の 最効にする - Yer                                            | 記述建度                                              |
| C #128/23.9 GHD1                                                    | Fully Auto                                        |
| F0 💽 V0 VAD                                                         |                                                   |
| 実更 詳                                                                | 「朝鮮 キャンセル                                         |

<ESS-IDの設定>

ESS-IDを設定することによりワイヤレスLANグループを作成する 事が可能になります。ESS-IDを設定した場合は同じIDをもつコン ピュータまたはアクセスポイントしか通信が出来ないためセキュ リティとしても機能します。

ESS-IDを設定する場合は「設定する」ラジオボタンをチェックして ESS-IDを入力してください。設定しない場合は「設定しない」ラジ オボタンをチェックします。

#### <ネットワークタイプの設定>

ワイヤレスLANネットワークには、通常アクセスポイント使用して それぞれの端末が通信をおこなうインフラストラクチャモードと アクセスポイントを使用せずにそれぞれの端末同士が通信をおこ なうアドホックモードがあります。アドホックモードで使用する場 合は同じグループのコンピュータは全て同じチャンネル番号を使 用する必要があります。

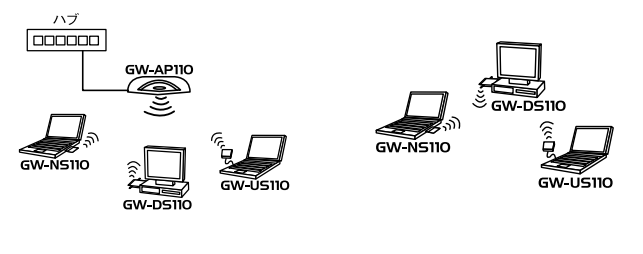

インフラストラクチャモードでワイヤレスネットワークを構築す る場合は「インフラストラクチャ(アクセスポイントを使用する)」 ラジオボタンをチェックしてください。

アドホックモードでワイヤレスネットワークを構築する場合は 「アドホック(アクセスポイントを使用しない)」ラジオボタンをチェ ックしてください。「チャンネル設定」リストボックスから使用す るチャンネル番号を選択してください。

RTS しきい値:

RTSしきい値は「隠れ端末」が原因で通信の転送効率が落ちてしま う場合に有効です。「有効」に設定すると端末からの転送されるパ ケットサイズがここで設定されたしきい値を超えた場合に RTS/CTSアルゴリズムを実行します。「隠れ端末」がない場合は 「無効」に設定してください。

「無効にする」ラジオボタンをチェックするとRTSしきい値を設定 しません。

「有効にする」ラジオボタンをチェックするとRTSしきい値を設定します。50~1500の間でスライダを設定してください

フラグしきい値:

ここで設定された値を超えるすべてのパケットを設定されたサイズ に分割して転送します。これによりグループ内の他のコンピュータ が通信できる確率がより高くなります。大きいファイルサイズを頻 繁に転送する場合は無効に設定して下さい。

「無効にする」ラジオボタンをチェックするとフラグしきい値を設 定しません。

「有効にする」ラジオボタンをチェックするとフラグしきい値を設定します。50~1500の間でスライダを設定して下さい。

48 アダプタユーティリティのインストールと設定

### <WEP(Wired Equivalent Privacy)の設定>

WEP機能は、キーワードを暗号化して転送データにスクランブル をかける機能です。この機能を有効に設定するとより高いセキュリ ティを使用したネットワークを実現することが可能です。WEP機 能有効時には、グループ内の全てのコンピュータが同じ暗号キーを 使用する必要があります。以下の手順でWEP機能を設定してくだ さい。

 「有効にする」ラジオボタンをチェックしてください。「暗号キー」 ボタンがクリック可能になります。「暗号キー」ボタンをクリッ クしてください。以下のウィンドウが表示されます。

| @ 暗号キー         | ×           |
|----------------|-------------|
| パスワード          | OK<br>キャンセル |
| 暗号キー           |             |
| +−1 000000000  | 作成          |
| キ−2 0000000000 | 1           |
| +−3 000000000  | 初期設定キー 1 ▼  |
| +-4 0000000000 |             |

- 2.「パスワード」にキーワードを入力してください。
- 「作成」ボタンをクリックしてください。「キー1」から「キー4」までのボックスに入力されたキーワードを元にした暗号キーが表示されます。

4.「初期設定キー」リストボックスに作成された4個のキーから使用 するキーの番号を選択してください。

5.「OK」ボタンをクリックしてウィンドウを閉じてください。

#### <省電力機能>

省電力機能を設定することができます。 「無効にする」省電力機能を無効に設定します。 「有効にする」省電力機能を有効に設定します。

#### <転送速度>

転送速度を設定することが出来ます。Auto/1/2/5.5/11Mbpsから選 択可能です。ワイヤレスLANでは、転送速度が遅いほど転送距離が 伸びパケットの損失率は下がります。アクセスポイント、端未まで の距離が長い、または無線に適していない環境の場合は転送速度を 調整する事により最適なパフォーマンスを発揮することが可能に なります。リストボックスから選択可能な速度は以下の通りです。 「Fixed 1Mb/s」 転送速度を1Mb/sに固定します。 「Fixed 2Mb/s」 転送速度を2Mb/sに固定します。

「Auto Select 1 or 2Mb/s」 転送速度を1又は2Mb/sから自動的に選 択します。

「Fixed 5.5Mb/s」 転送速度を5.5Mb/sに固定します。 「Fixed 11Mb/s」 転送速度を11Mb/sに固定します。 「Fully Auto」 転送速度を自動的に選択します。

#### <初期値ボタン>

全ての設定を初期設定に戻します。

全ての設定が完了したら「変更」ボタンをクリックしてください。 全ての設定は、コンピュータの再起動後、有効になります。

### GW-NS110/NS110PXの基本機能の診断を行います。

GeoWave Wirless Lan Utilityは、各チャンネルの電波状態をグラフで 表示可能なサイトサーベイや、特定のステーションまたはアクセス ポイントとの通信テスト、使用可能なアクセスポイントの参照など の機能を装備しています。メインウィンドウから「診断ツールボタン」を クリックしてください。以下のウィンドウが表示されます。

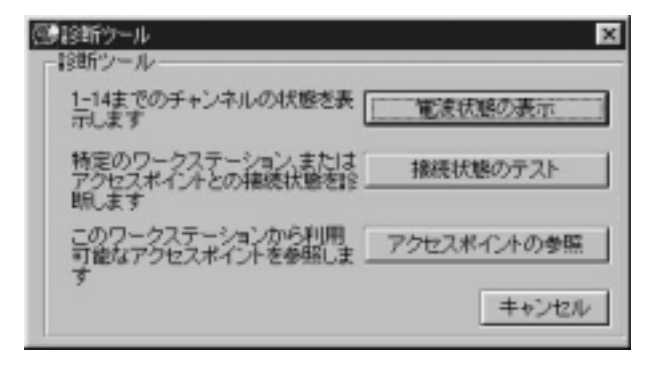

## 「電波状態の表示」ボタン

各チャンネルの電波状態をグラフで表示することが可能です。バー の高さや色は、混信や干渉等のクオリティを表します。

- **吉**:最適
- 黄:良好
- 赤:問題あり

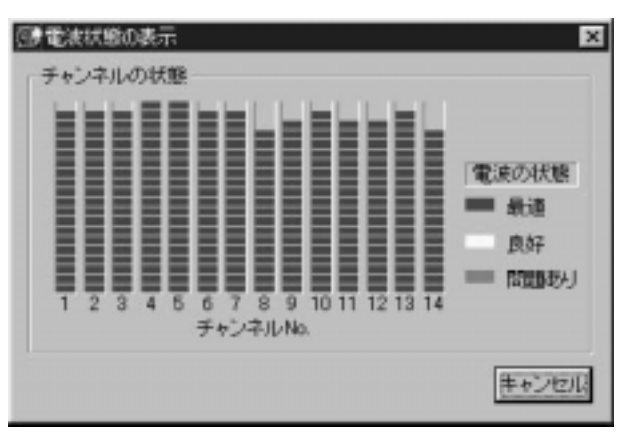

第5章

### 「接続状態のテスト」ボタン

特定の端末またはアクセスポイントと接続状態のテストを行います。 端末同士の接続状態のテストを行うにはマスター、スレーブに設定 した2台のコンピュータが必要です。使用するコンピュータをマス ター、スレーブのいずれかに設定してください。「接続状態のテス ト」ボタンをクリックすると以下のウィンドウが表示されます。

| 接続状態のテスト                                                                                                    | !     |
|----------------------------------------------------------------------------------------------------|-------|
| C 200-025-0406728-088                                                                                          | 一種類音  |
| ○ このワークステーションをスレーカは新達                                                                                          |       |
| C アクセスポイントとのループバックテスト                                                                                          | キャンセル |
| 10.54                                                                                                    |       |
| The second second second second second second second second second second second second second second second s |       |
| 201117-HAT (T) 2017/01/HA                                                                                      |       |
| (12010) (1-1000) (1-1000) (1-1000)                                                                             |       |
|                                                                                                    |       |

#### 「このワークステーションをマスターに設定」ラジオボタン

使用するコンピュータをマスターに設定します。「接続先ワークス テーション」の欄にスレーブに設定する端末のMACアドレスを入力 してください。

「このワークステーションをスレープに設定」ラジオボタン 使用するコンピュータをスレープに設定します。

「アクセスポイントとのループバックテスト」ラジオボタン 特定のアクセスポイントとのループバックテストをおこないます。

#### 「開始」ボタン

設定された条件で通信テストを開始します。テスト結果は、ウィン ドウの下側の「診断結果」欄に表示されます。 第5章

## 「アクセスポイントの参照」ボタン

利用可能なアクセスポイントの参照を行います。「アクセスポイント の参照」ボタンをクリックすると以下のウィンドウが表示されます。 検索を開始するには、「参照」ボタンをクリックしてください。

| Ξ. | アクセスポイントの参加 | <u>.</u>      | ×       |
|----|-------------|---------------|---------|
|    | BSS ID      | ESS ID        | チャンネルNO |
|    |             |               |         |
|    |             |               |         |
|    |             |               |         |
|    | 4           |               | E       |
|    |             |               |         |
|    |             | <b>奏婉</b> 中止日 | キャンセル   |
|    |             |               |         |

トラブルシューティング

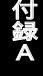

こではアダプタのインストール時に発生する代表的な問題点 とその対応方法について説明します。

Windows95/98のデバイスマネージャでアダプタに「!」マークが 表示される。

リソースの競合が考えられます。デバイスマネージャでGW-NS110/NS110PXのプロパティを開き、[リソース]タブをクリッ クしてください。リソースが競合している場合は、競合している デバイスのリソースを変更してください。

ドライバのインストール時に他にPCMCIAデバイス(SCSI、サウンドカード等)がインストールされていた場合は、いったんこれらのデバイスをはずした状態でドライバの再インストールを行ってください。

Windows95/98のデバイスマネージャでPCMCIAソケットが表示 されない。

PCMCIAソケットを有効にする必要があります。コントロールパ ネルの「PCカード」アイコンをダブルクリックしてください。 「PCカード」ウィザードが起動します。画面の指示に従ってPCM-CIAソケットを有効にしてください。 Windows95/98のデバイスマネージャでPCMCIAソケットに「!」 マークが表示される。

PCMCIAソケットのドライバが正常にインストールされていな い可能性があります。デバイスマネージャでPCMCIAソケットの 下のPCMCIAコントローラを選択し、[削除]ボタンをクリック してください。「デバイス削除の確認」ウィンドウが表示されるの で[OK]ボタンをクリックしてください。削除が終了したら[閉 じる]ボタンをクリックし、その後コンピュータを再起動してく ださい。

再起動時にPCMCIAソケットが自動的に検出されます。画面の指示に従ってPCMCIAソケットのドライバをインストールしてください。

PCMCIAソケットが自動的に検出されなかった場合は、コント ロールパネルのハードウェアで自動検出を行ってください。

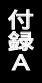

## 仕様

準拠する規格······IEEE802.11/802.11b、ARIB STD-33A/STD-T66準拠、PCMCIA 2.1/JEIDA 4.2 バス・タイプ·····PCMCIA Typell **転送速度** ······1/2/5.5/11Mbps **チャンネル数**……14ch 通信距離 ·······11Mbps時30m 5.5/2/1Mbps時90m(屋内使 用時、見通し距離) 環境により上記距離を満たせない場合があります。 **アンテナタイプ** ……ダイバシティアンテナ アンテナ感度……--83dBM **変調方式**······CCK(11Mbps、5.5Mbps) DQPSK(2Mbps) DBPSK(1Mbps) LEDインディケータ··Power、Act 消費電力 ·····+5V DC、70mA **外形寸法**······85.6mm×54mm×5mm 重量 ······35a **動作温度** ······0~65 動作湿度 …………10~90%(結露しないこと) EMI ······FCC Part 15 Class B

付録C

## 設置環境への注意

ワイヤレスLANはケーブルの配線や工事等が必要ないため誰でも 簡単に使用することが可能ですが設置場所または通信したい端末 との間に以下の物質を使用した遮蔽物がある場合は、転送速度の低 下あるいは通信出来ないなどの問題が生じます。安定した通信を行 うには出来る限りこれらの環境要因を避けて設置してください。

| 環境要因     | <b>転送距離への影響</b><br>(* <i>が多いほど、影響が</i> 大<br>きいことを表します。) | 具体例       |  |
|----------|---------------------------------------------------------|-----------|--|
| 空気       | *                                                       | —         |  |
| 石材       | * *                                                     | 木材の仕切り    |  |
| 石膏       | * *                                                     | 仕切り壁      |  |
| 合成素材     | * *                                                     | ベニヤ板の仕切り  |  |
| アスベスト    | * *                                                     | 天井        |  |
| ガラス      | * *                                                     | 窓ガラス      |  |
| 水        | * * *                                                   | 湿った木材     |  |
| 煉瓦       | * * *                                                   | 煉瓦壁       |  |
| 大理石      | * * * *                                                 | 石壁        |  |
| セメント     | ate ate ate ate                                         | e e       |  |
| コンクリート   | * * * *                                                 | 床、壁       |  |
| 防弾ガラス    | * * * *                                                 | 哨舎        |  |
| <u> </u> | * * * * *                                               | 鉄の仕切り     |  |
| <b></b>  |                                                         | 強化コンクリート壁 |  |

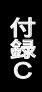

技術的なご質問、バージョンアップ等のお問い合わせは お気軽に下記へご連絡ください。

なお「ユーザー登録はがき」をご返送またはホームページにて ユーザー登録をおこなっていただいていない場合には、 一切サポートは受けられませんのでご注意ください。

フリーダイアル: 0120-415977

FAX: 03-3256-9207

受付時間

月曜日~金曜日(祭日は除く)

10:00 ~ 12:00 • 13:00 ~ 17:00

ご質問の受付やドライバのアップデートを

下記wwwサーバで行なっておりますのでご利用ください。

http://www.planex.co.jp/

E-MAIL: info-planex@planex.co.jp

## プラネックスコミュニケーションズ株式会社

© Copyright 2000 PLANEX COMMUNICATIONS INC. All rights reserved.

## 質問票

技術的なご質問は、この2ページをコピーして必要事項をご記入の 上、下記FAX番号へお送りください。

プラネックスコミュニケーションズテクニカルサポート担当行 FAX:03-3256-9207

送信日:\_\_\_\_\_

| 会社名    |     |
|--------|-----|
| 部署名    |     |
| 名前     |     |
| 電話     | FAX |
| E-MAIL |     |

| 製品名                | WIRELESS LAN ADAPTER |
|--------------------|----------------------|
| 型番<br>Product No.  | GW-NS110/NS110PX     |
| 製造番号<br>Serial No. |                      |

|              | メーカー      |                         |     |          |
|--------------|-----------|-------------------------|-----|----------|
| CARD         | 型番        |                         |     |          |
|              |           |                         |     |          |
| ソフトウェア       | ネットワーク OS | バージョン                   |     |          |
|              | OS        | バージョン                   |     |          |
|              |           |                         |     |          |
| ご使用の<br>パソコン | メーカー      |                         |     |          |
|              | 型番        |                         |     |          |
| について         | その他使用中の   | カード(SCSI / Sound Card等) | IRQ | I/O ADDR |
|              |           |                         |     |          |
|              |           |                         |     |          |

| 質問 | 内 | 容 |
|----|---|---|
|----|---|---|

## プラネックスコミュニケーションズ株式会社

## 保証規定

この製品は、厳密な検査に合格したものです。保証期間内に、お客様の 正常なご使用状態の元で万一故障した場合には、本保証規定に従い無 償で修理をさせていただきます。

ご購入後1ヵ月以内に発生した故障については初期不良交換対象とな ります。1ヵ月を過ぎた場合は修理扱いとさせていただきますのでご 了承願います。なお、弊社はセンドバック方式をとらさせていただい ております。故障の場合には、製品をお客様送料ご負担にて郵送して いただき、弊社まで修理をご依頼ください。

ただし、次のような場合には保証期間内においても、有償修理となります。

1.ユーザー登録を行っていない場合

2.購入日が明記されていない場合

3.取扱上の誤りによる故障及び損傷、不当な修理や改造などをされた場合 4.お買い上げ後の移動、落下または郵送などにより故障、損傷が生じた場合 5.火災、天災、地変、ガス害、または異常電圧により故障、損傷が生じた場合

保証書は、日本国内においてのみ有効です。 保証期間は、製品お買い上げ日より算定いたします。 保証書は再発行いたしませんので、大切に保管してください。

## 免責事項

火災、自身、第三者による行為、事故、お客様の故意または過失、誤用、その他の異状 と思われる条件での使用により発生した損害に関して弊社は一切責任を負いません。 ユーザーズマニュアルの記載事項を守らないことにより生じた損害に関して、当社 では一切責任を負いません。

本製品の使用または、使用不能から生じて付随した損害(事業の中断、事業利益の損 失、記憶内容の変化、消失等)に関して一切責任を負いません。

## プラネックスコミュニケーションズ株式会社
## 保証書

#### 弊社の保証規定を必ずご覧ください。

| 保証期間<br>Warranty   | 西暦 | 年     | 月       | 日より           | 1 | 年間 |
|--------------------|----|-------|---------|---------------|---|----|
| 製品名                |    | WIREL | ESS LAN | ADAPTER       | 2 |    |
| 型番<br>Product No.  |    | GW-N  | IS110/N | <b>VS110P</b> | < |    |
| 製造番号<br>Serial No. |    |       |         |               |   |    |

| 個人使用   | 用 法人使用(チェックしてください。)             |
|--------|---------------------------------|
| 個人でご使用 | 用の場合には、個人名、および住所以降の欄にのみご記入ください。 |
| フリガナ   |                                 |
| 会社名    |                                 |
| (個人名)  |                                 |
| 部課名    |                                 |
| フリガナ   |                                 |
| 担当者名   |                                 |
| フリガナ   |                                 |
|        |                                 |
| 住所     | 都 府                             |
|        | 道県                              |
| 電話     | 内線                              |
| FAX    |                                 |
| E-MAIL |                                 |

| ᅖ᠈┍╴┲ |
|-------|
| 賄入佔名  |
| 所在地   |
|       |

## ユーザー登録について

この度は弊社製品をお買い上げいただき誠にありがとうございます。弊社では製 品をお買い上げいただいたお客様にユーザー登録をお願いしております。ユーザー 登録を行っていただいたお客様には新製品情報、バージョンアップ情報、キャンペー ン情報等さまざまな情報を提供させていただきます。また、製品の故障等でユーザー サポートをお受けになるにはお客様のユーザー登録が必要となります。ぜひユーザ 一登録を行ってくださいますようお願いいたします。

ユーザー登録は下記弊社インターネットホームページ上で受け付けております。 ホームページ上でユーザー登録を行って戴いたお客様には抽選でプレゼントを差し 上げております。ぜひホームページ上のユーザー登録をご利用くださいますようお 願いいたします。

#### http://www.planex.co.jp/

インターネットをご使用になれないお客様は、本マニュアル最終ページのユーザ 一登録はがきをご使用ください。切り取って必要事項をご記入の上、弊社宛にご返送 ください。インターネット上でユーザー登録をされたお客様は、ユーザー登録はがき をご返送いただく必要はありません。

## ユーザー登録書の記入方法

ユーザー登録書をご記入いただく場合には、以下の事項を参考にしてください。

" 製造番号 "には、パッケージ側面に貼られているパーコードシールの" S/N "または商品裏側に記されている内容をご記入ください。

ユーザー登録書の表面の使用環境を忘れずに必ずご記入ください。 サポート時 の参考情報とさせていただきます。

#### グリーンマークについて

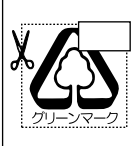

本製品は、グリーンマーク事業に協賛し、パッケージに再生紙を 利用しています。グリーンマーク事業とは、紙のリサイクルを推 進することを目的とした事業ですが、併せて環境の緑化も目的 としています。パッケージ裏面にあるグリーンマークを、学校あ るいは町内会、自治体単位で集め、財団法人古紙再生促進センタ ーに送っていただくと、苗木、またはセンターオリジナルのノー トが送られます。詳しくは、財団法人古紙再生促進センター(電 話 03-3541-9171)までお問い合わせ下さい。

#### 郵便はがき

お手数ですが 切手を貼り ポストに ご投函下さい。

切い取

こ際

101-0041

## 東京都千代田区神田須田町1-7 ウイン神田高橋ビル5F

### プラネックスコミュニケーションズ株式会社

#### 『テクニカル・サポート担当』 行

ご使用になっている環境をお知らせください。

| 使用<br>ネットワークOS |  |
|----------------|--|
| 使用OS           |  |
| 使用機種           |  |

## ユーザー登録書

#### (プラネックスコミュニケーションズ 控)

| 購入日                |          | 西暦              | 年        | 月        | B      |
|--------------------|----------|-----------------|----------|----------|--------|
| 製品名                |          | WIF             | RELESS I | AN ADAP  | TER    |
| 型番<br>Product No.  |          | GW              | /-NS110  | 0/NS110  | )PX    |
| 製造番号<br>Serial No. |          |                 |          |          |        |
|                    |          |                 |          |          |        |
| 個人的                | 吏用       | 法人使用(           | チェックして   | こください。)  |        |
| 個人でご               | 使用の      | 場合には、個人名、お      | 3よび住所以降  | の欄にのみご記り | くください。 |
| フリガナ               | •        |                 |          |          |        |
| 会社名                |          |                 |          |          |        |
| (個人名               | )        |                 |          |          |        |
|                    | <u> </u> |                 |          |          |        |
| 部課名                |          |                 |          |          |        |
| フリガナ               | •        |                 |          |          |        |
| 担当者名               | 3        |                 |          |          |        |
| フリガナ               |          |                 |          |          |        |
| 住所                 |          | ]<br>都 府<br>道 県 |          |          |        |
| 電話                 |          | _               |          | _        | 内線     |
| FAX                |          | _               |          | _        |        |
| F-MAII             |          |                 |          |          |        |

切り取り線

| 購入店名 |  |  |
|------|--|--|
| 所在地  |  |  |
|      |  |  |

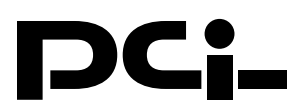

# GW-NSANT 11Mbps無線LAN外部アンテナ

GW-NSANTはGW-NS110専用のオプションアンテナです。 本製品を使用することによりコンピュータの位置を動かすこと 無く送受信の感度を上げることが可能になります。

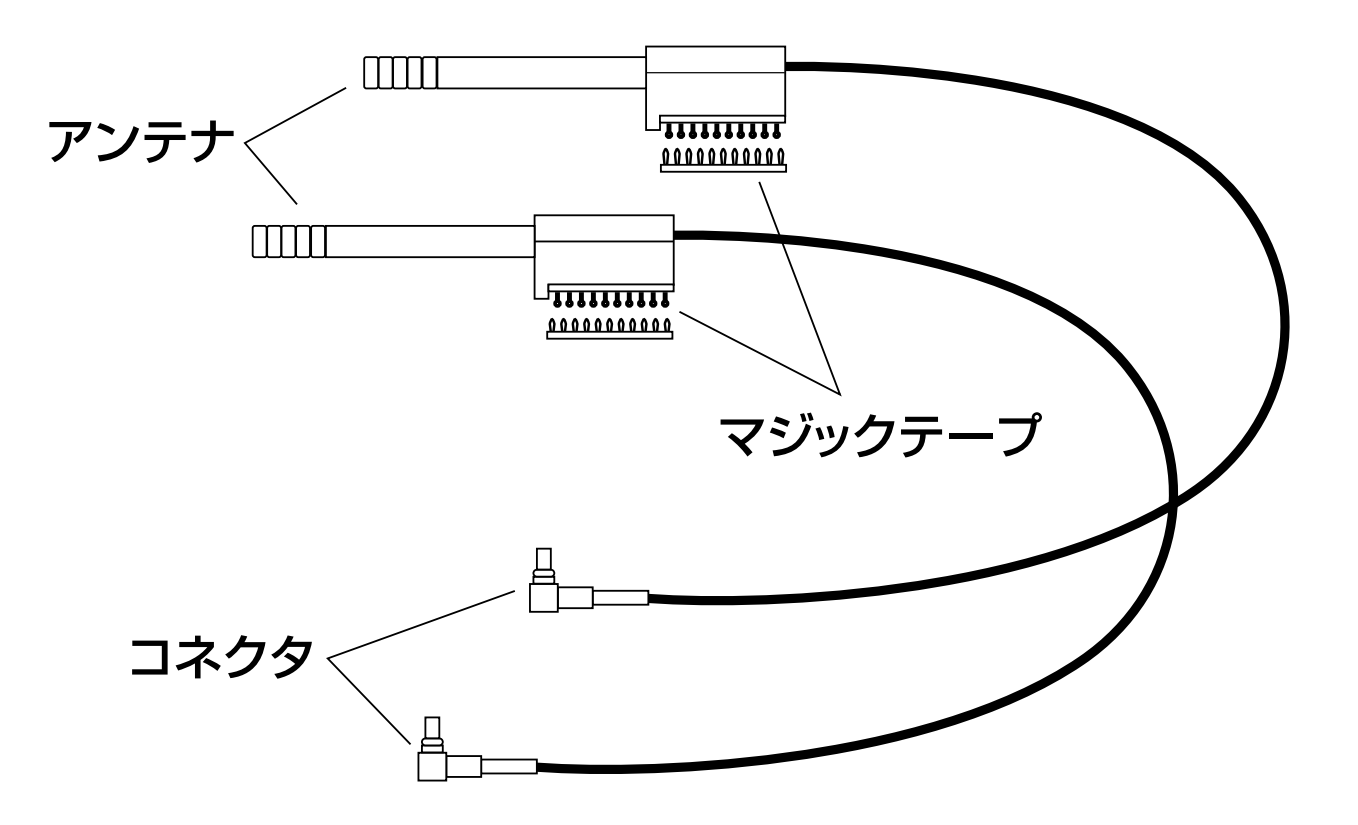

図 GW-NSANT本体

# **PCi-**

## GW-NSANTのGW-NS110への取付け ①GW-NS110からアンテナを取り外して下さい。

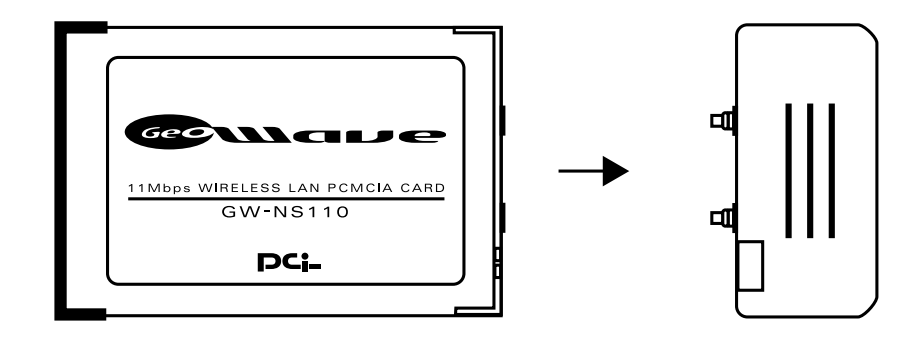

②GW-NSANT を2本ともGW-NS110に取り付けて下さい。

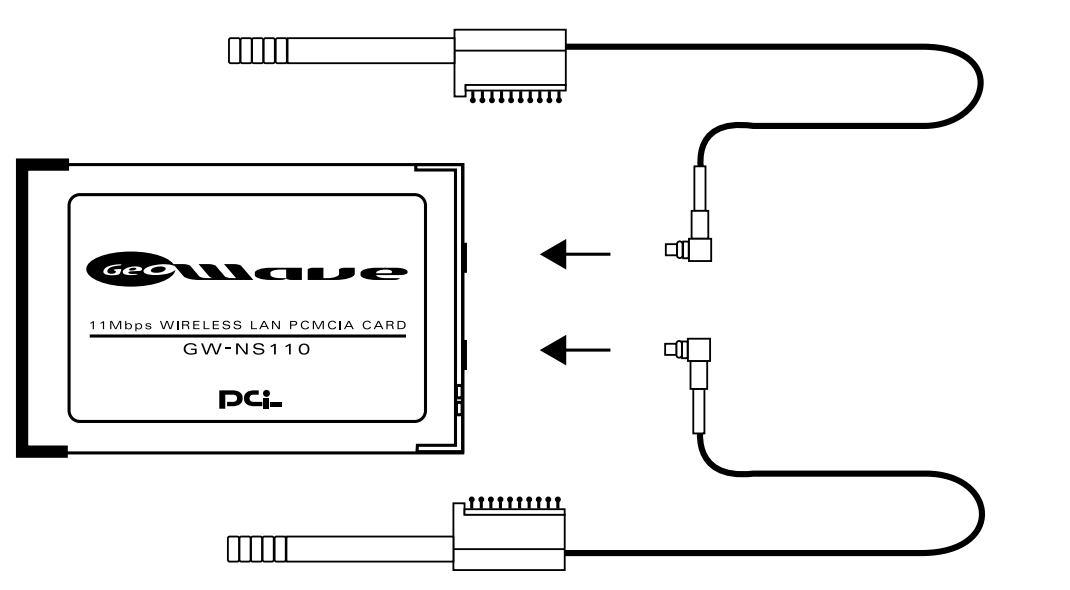

GW-NS110から取り外したアンテナは大切に保管してください。

## PCi-

#### GW-NS110 /NS110PX Wireless LAN Adapter Windows 2000 インストールマニュアル

#### ■インストール手順

- 1.本製品をコンピュータのPCカード (PCMCIA) スロットにセットし、コン ピュータの電源を入れます。
- 2.Windows起動時に本製品が自動的に認識され「新しいハードウェア の検出ウィザード」の画面が表示されます。「次へ」をクリックします。
- 3. 「デバイスに最適なドライバを検索する」 にチェックを入れ、本製品 付属のドライバディスクをフロッピードライブにセットし [次へ] をクリッ クします。
- 4.検索場所を指定するウィンドウが表示されるので「場所を指定」のみ をチェックし他の項目からはチェックを外します。[次へ]をクリックし ます。
- 5.「製造元のファイルのコピー元」に A:¥WIN2000 と入力して[OK] をクリックします。
- 6. 「ドライバファイルの検索」の画面が表示されます。 [次へ] をクリッ クします。
- 7. 「デジタル署名が見つかりませんでした」と表示されますが [はい] を クリックしてください。
- 8.しばらくすると「このデバイスに対するソフトウェアのインストールが 終了しました」と表示されます。[完了]をクリックします。

#### ■インストールの確認

- 「スタート」メニューから「設定」を選択し「コントロールパネル」をク リックします。「システム」アイコンをダブルクリックして「ハードウェア」 タブをクリックします。
- 2.「デバイスマネージャ」ボタンをクリックします。
- 3.「ネットワークアダプタ」をダブルクリックし「GeoWave/GW-NS110 /NS110PX Wireless LAN Card (5V)」と表示され「!」マークや「×」 マークがついていないことを確認してください。